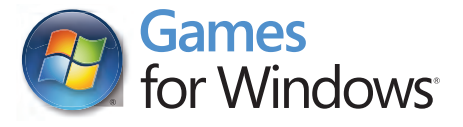

# BRINK

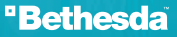

#### Important Health Warning About Playing Video Games

#### **Photosensitive Seizures**

A very small percentage of people may experience a seizure when exposed to certain visual images, including flashing lights or patterns that may appear in video games. Even people who have no history of seizures or epilepsy may have an undiagnosed condition that can cause these "photosensitive epileptic seizures" while watching video games.

These seizures may have a variety of symptoms, including lightheadedness, altered vision, eye or face twitching, jerking or shaking of arms or legs, disorientation, confusion, or momentary loss of awareness. Seizures may also cause loss of consciousness or convulsions that can lead to injury from falling down or striking nearby objects.

Immediately stop playing and consult a doctor if you experience any of these symptoms. Parents should watch for or ask their children about the above symptoms children and teenagers are more likely than adults to experience these seizures. The risk of photosensitive epileptic seizures may be reduced by taking the following precautions: Sit farther from the screen; use a smaller screen; play in a well-lit room; and do not play when you are drowsy or fatigued.

If you or any of your relatives have a history of seizures or epilepsy, consult a doctor before playing.

#### PEGI ratings and guidance applicable within PEGI markets only.

#### What is the PEGI System?

The PEGI age-rating system protects minors from games unsuitable for their particular age group. PLEASE NOTE it is not a guide to gaming difficulty. Comprising two parts, PEGI allows parents and those purchasing games for children to make an informed choice appropriate to the age of the intended player. The first part is an age rating:

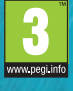

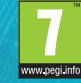

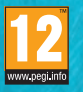

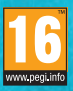

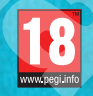

The second is icons indicating the type of content in the game. Depending on the game, there may be a number of such icons. The age-rating of the game reflects the intensity of this content. The icons are:

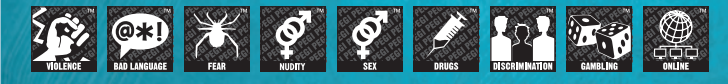

For further information visit http://www.pegi.info and pegionline.eu

# CONTENTS

| CONTROLS                       | . 2 |
|--------------------------------|-----|
| THE ARK                        | . 3 |
| THE CHARACTERS                 | . 4 |
| GETTING STARTED                | . 5 |
| PLAYER ACTIONS                 | . 6 |
| HUD                            | . 8 |
| CLASSES                        | 10  |
| ABILITIES                      | 11  |
| OBJECTIVES                     | 12  |
| THE OBJECTIVE WHEEL            | 14  |
| CUSTOMISING YOUR CHARACTER     | 15  |
| WEAPONS                        | 16  |
| ATTACHMENTS                    | 17  |
| DEATH                          | 18  |
| SMART                          | 18  |
| COMMAND POSTS                  | 19  |
| CHALLENGES                     | 19  |
| ONLINE                         | 20  |
| FAMILY SETTINGS                | 22  |
| WARRANTY INFORMATION           | 25  |
| TECHNICAL AND CUSTOMER SUPPORT | 25  |

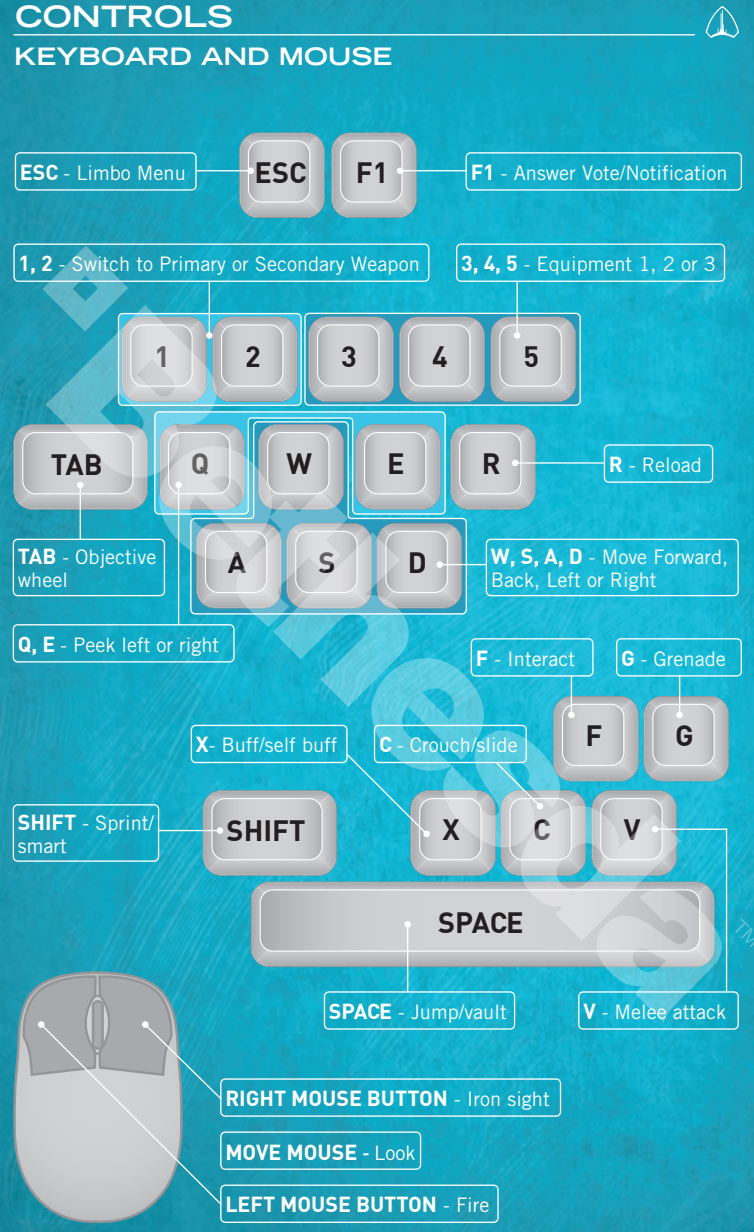

## THE ARK

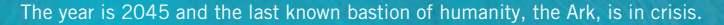

A massive floating city anchored in a remote area of the Pacific Ocean, the Ark began as a visionary eco-science project in the early years of the 21st century. The goal of the city's Founders was to create a completely self-sufficient habitat that would prove the principles of ecologically sustainable development. In service to this ideal, the Ark was constructed using a revolutionary material called "Arkoral" – a genetically modified form of coral that was found to trap greenhouse gasses as it hardened, becoming both stronger and lighter than concrete. The Ark's ivory-white Founders' Tower would become a worldwide symbol of technological progress, as well as an effective advertisement for the highly profitable material.

In the 2020s, the sudden effects of global warming changed everything. The rapid rise of the Earth's oceans displaced millions of people, throwing the global economy into turmoil. Though hastily moved to a secret location, the Ark was nevertheless discovered by tens of thousands of refugees in search of a safe haven. Having no choice but to help, the Ark's Founders took in as many refugees as they could, housing them in hastily constructed "Accommodation Islands." As the crisis continued, the Ark eventually lost all contact with the outside world, leading many to believe the city was all that remained of human civilization.

Now overwhelmed by thousands of refugee "Guests," the Ark's renewable resources are dwindling as its high-tech machinery fails. With the delicate balance of power about to unravel, two factions emerge: The Ark's Security, charged by the Founders with maintaining law and order amongst the remnants of humanity, and the civilian Resistance, formed by those that would use the Ark's remaining resources to leave the city in search of surviving human life.

As an Ark citizen caught in the midst of civil war, you must choose whether to fight with the Resistance to escape the Ark, or join with the Security to save it.

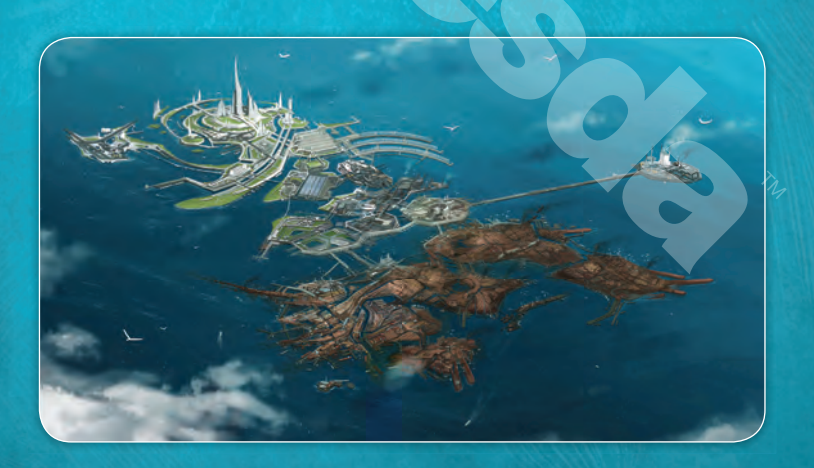

# THE CHARACTERS

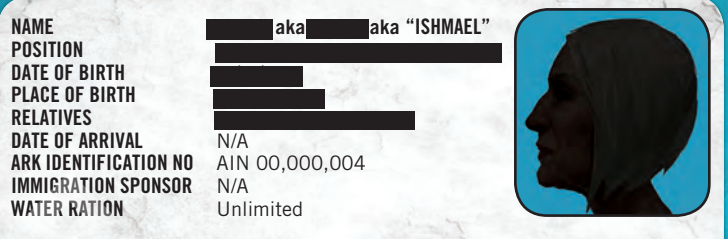

The enigmatic Ishmael introduces you to the Ark, implying that she was one of its original Founders. She challenges you to choose a path. Which faction will you play as?

NAME POSITION DATE OF BIRTH PLACE OF BIRTH RELATIVES DATE OF ARRIVAL ARK IDENTIFICATION NO IMMIGRATION SPONSOR Ark Security WATER RATION

#### **CLINTON MOKOENA**

Security Pvt. Cpl. Sgt. Lt. Captain 08/11/2002 Capetown, SA N/A 04/09/2024 AIN 11,783,921 Standard Civilian

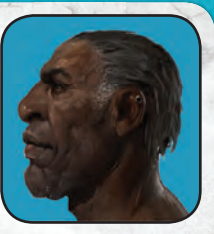

Captain Mokoena has seen nations destroyed by the rising seas and sincerely believes that the Ark is all that remains of human civilization. To keep everyone on the Ark fed, clothed, sheltered and - most vitally - supplied with drinking water, his Security faction must stop the Resistance threat. Whatever it takes.

NAME POSITION

DATE OF BIRTH PLACE OF BIRTH RELATIVES DATE OF ARRIVAL ARK IDENTIFICATION NO IMMIGRATION SPONSOR WATER RATION

#### **JOSEPH CHEN**

Welder 2nd class 1st class Foreman Representative 11/06/1991 Guangzhou, PRC Stephen Chen (deceased) 12/08/2014 AIN 00,000,852 ArkCorp Construction Special Dispensation

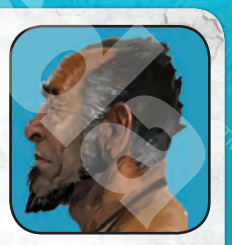

Chen was one of the original engineers of the Ark. He is seen by many as an honest, uncomplicated man of the people, and enjoys strong support among the refugee Guests. Forced to operate underground by what he sees as Security oppression. Chen leads the Resistance against the status quo where the thirsty many work to support the privileged few.

## **GETTING STARTED**

When you first start *Brink*, you will be asked to create a character and then to choose a side in the conflict. Once that's completed, you can begin missions for your faction. *Brink* will present you with a suggested order of missions to follow the storyline properly, but you can play them in any order you like.

During the missions, you will use your Class Abilities to complete Objectives. Primary Objectives are ones your team must complete to win, and Secondary Objectives are ones that give your team an edge, but are not essential.

You're never alone while fighting in *Brink*, and are always part of an eight-man squad. You and every member of your squad are capable of completing any Objective, though you might have to change Class first. There are four Character Classes in *Brink*: Soldier, Medic, Engineer and Operative. A good balance of Class usage by your team is vital to success. Always try to pay attention to what your squad mates are doing, and look for opportunities to either help them, or take the lead so they can help you.

During missions, you will earn Experience Points (XP) for completing Objectives, helping your tearnmates, and attacking the enemy. If you earn enough XP, you will Level Up, which will allow you to buy new Abilities that will help you in combat.

You can choose to play any mission in *Brink* either online or offline, by yourself or with others. In fact, the entire storyline can be played exclusively online if you like. Whether you play online or offline, you'll have access to the same exciting missions, the same opportunities to Level Up, the same weapons and Abilities, and the same story.

Once you have completed all of the missions for your faction, you can then take the character you've built and play through the story of the other faction, so you can truly experience both sides of the civil war.

While you're playing a mission, if you ever get lost or find yourself wondering what you should do, *press* **TAB** to have the game assign an Objective to you. You can then see the Objective from anywhere in the level, as well as on your Radar, and get into the fight!

EXCERPT FROM THE ARK BROCHURE I PAGE 1

#### THE ARK I THE ANSWER BUILDING THE WORLD A SUSTAINABLE FUTURE

The ARK will be an artificial floating city, a compact high density facility, completely free from cars and their emissions, a model of energy conservation with zero carbon emissions and zero waste. Compared to average urban levels, all waste production will be recycled, and desalinated water use will be reduced by 80%. Cycling and walking will be the most popular forms of travel, while a fully electric personal rapid transit system will provide a flexible and comfortable alternative to private cars.

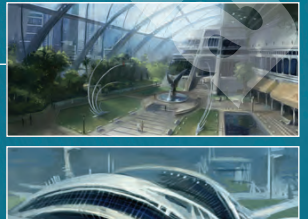

# PLAYER ACTIONS

#### TAB - OBJECTIVE WHEEL

**Pressing** this gives you a recommended Objective to complete. Your Objective target will now be marked in the world, and you'll earn more XP for successfully completing it.

*Holding* this brings up the Objective Wheel, which lets you choose from several objectives. See page 14 for more information on the Objective Wheel.

#### 1, 2 - SWITCH TO PRIMARY, SECOND-Ary Weapons

**Pressing** this prompts you to change from your primary weapon to your backup, or vice versa. Note that this action is much faster than reloading, and it's recommended you switch weapons when in a tight spot, rather than wait for a reload.

#### 3, 4, 5 - EQUIPMENT

4

E

D

If you have an Ability that requires items to be equipped, these can be turned on or off by pressing the appropriate key.

5

R - RELOAD

*Pressing* this will reload your current weapon.

R

**Q, E - PEEK LEFT/RIGHT** While Iron Sighting, you can peek left (**Q**) or right (**E**).

TAB

W, A, S, D - MOVE The longer you hold W, A, S or D, the faster you will move.

#### LEFT MOUSE BUTTON - FIRE

S

**Press** or **hold** this to fire your currently equipped weapon. Always remember to use short controlled bursts to improve accuracy and conserve ammo.

#### **RIGHT MOUSE BUTTON - IRON SIGHT**

3

2

Α

*Holding* this allows you to aim down your gun's Iron Sights for improved accuracy. Also, while holding this, you can peek left (**Q**) or right (**E**).

#### **MOVE MOUSE - LOOK**

Use this to look around. The faster you move, the poorer your accuracy will be.

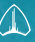

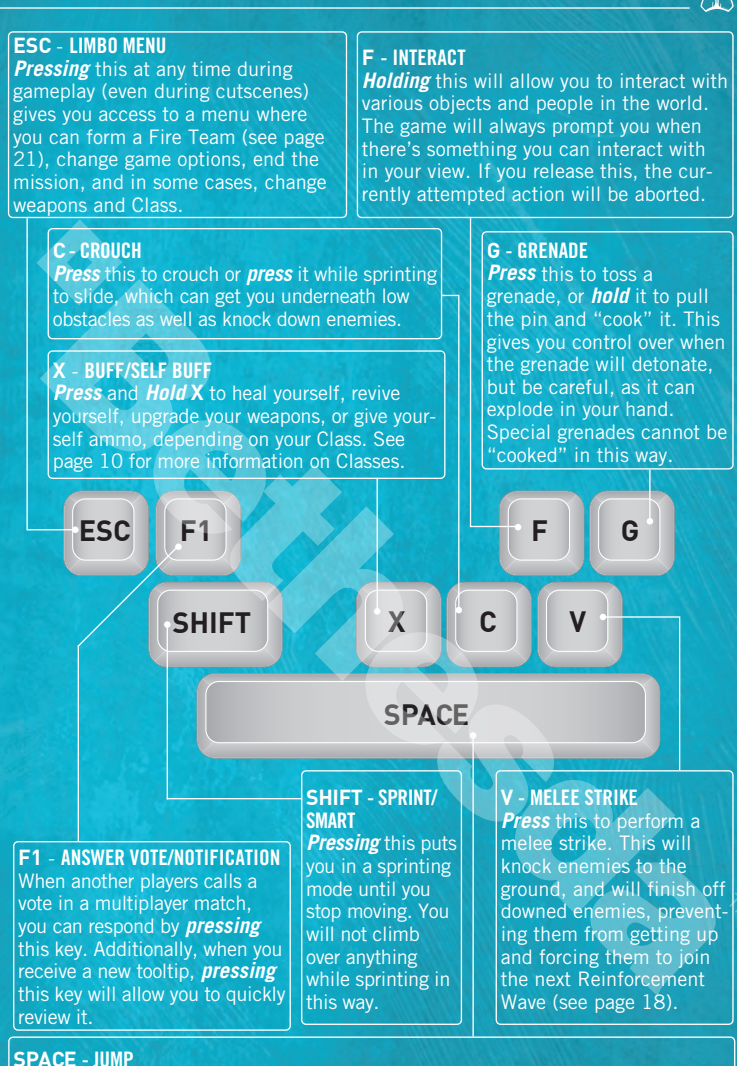

**Press** this to jump or **hold** it to climb over appropriate obstacles. When using the Light body type, press it just at the moment you collide with a wall to perform a second wall jump.

*Holding* this puts you in SMART mode, where you will automatically climb over obstacles. See page 18 for more on SMART movement.

7

## HUD

Brink's Heads-up Display (HUD) supplies you with a wealth of tactical information about the current status of the battle as well as that of your player character.

Several of these indicators will only appear as necessary.

- **1 HEALTH METER** Displays your current health status and any active health buffs.
- 2 HIT INDICATOR Displays the direction of the attacker when under fire.
- 3 OBJECTIVE NOTIFICATIONS Displays objective status updates

#### **4 MISSION TIMER**

Displays the time limit for the current mission.

#### **5 OBJECTIVE STA-**

Displays the status of the current primary objective as well as any active secondary objectives.

#### **6 INTERACTIVE OBJECT**

Interactive objects in the game world will display the interact key once you're within range.

#### 7 XP COUNTER

Displays the amount of XP earned during the current mission.

#### 8 OBIT LIST

Lists recent player deaths.

#### 9 RADAR

Displays the location of teammates (white), enemies (red) and the current objective (yellow).

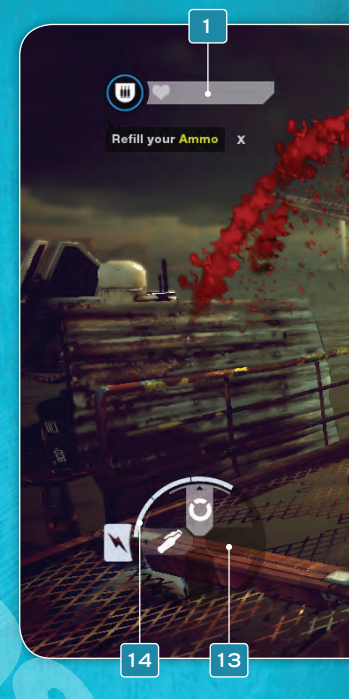

TUS

8

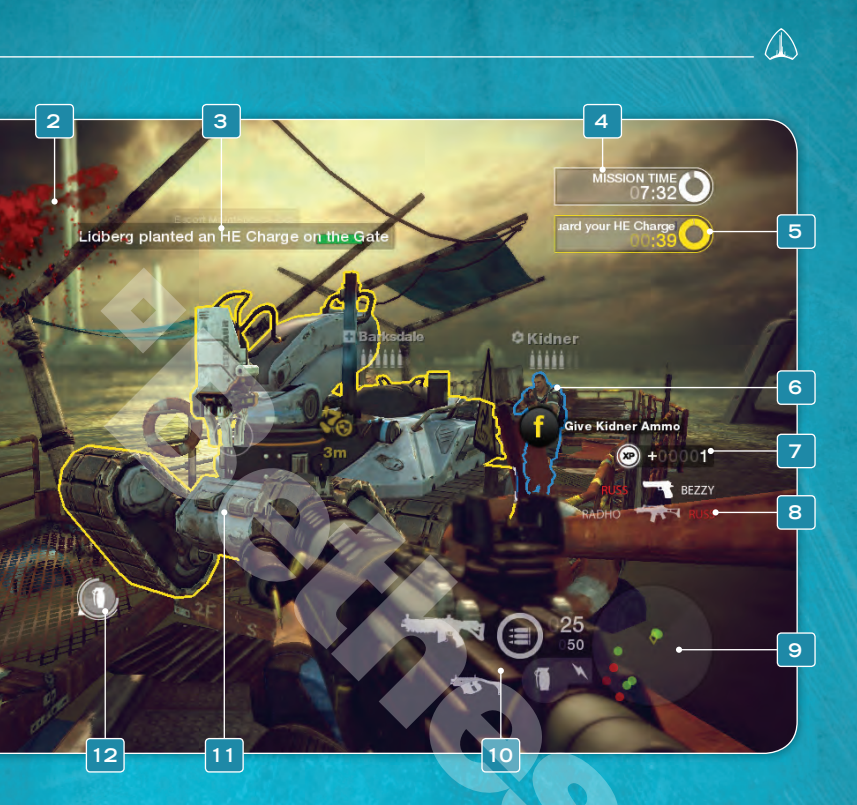

#### **10 WEAPONS AND AMMUNITION**

Displays your weapon load-out, available ammunition and the cooldown status of your Frag grenades.

#### **11 ACTIVE OBJECTIVE**

Your active objective is outlined in yellow and marked with an icon.

#### **12 EXPLOSIVE WARNING**

Points out nearby grenades.

#### **13 ABILITY STATUS**

Displays your abilities, their cooldown status and their corresponding keys (see page 11).

#### **14 SUPPLY METER**

Displays your available amount of supply (see page 11).

## CLASSES

In *Brink*, you can choose to play as one of four Classes, each of which can help your team in different ways. You can change class at any time during a mission at a Command Post (see page 19). Always pay attention to what your team is doing, and don't hesitate to switch roles if it will help the overall mission.

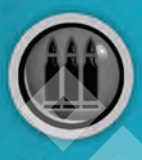

#### SOLDIER

Soldiers are masters of destruction. They can plant Heavy Explosive Charges to complete Destruction Objectives. In addition to the standard Frag Grenade, they also come equipped with a Molotov cocktail, so they have twice as much grenade power as any other class. Soldiers can refill their ammo, as well as that of their teammates, making them incredibly valuable to have on a squad.

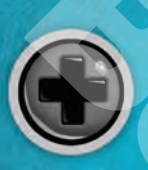

#### MEDIC

Medics keep everyone alive, including their teammates and occasional mission Objective VIPs. They can use their Health Syringes to heal and boost their own health and that of their teammates', and can also toss Revive Syringes to fallen teammates so they can get back up to continue the fight, instead of having to join Reinforcement Waves (see page 18).

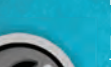

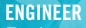

Engineers are a versatile class, concerned primarily with building, repairing, and upgrading things on the battlefield. They are often called upon to construct Primary and Secondary Objectives, as well as build Machine Gun Nests for defense. They can upgrade the damage of their own weapons and their teammates', and they can also put down landmines to surprise unwary enemies.

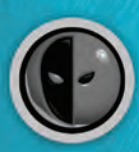

#### **OPERATIVE**

Operatives are the spies of *Brink*. They're capable of disguising themselves to hide in plain sight amongst the enemy, waiting for the opportune moment to strike. They're also the only class that can see enemy landmines, and are able to "Spot" them (by looking at them while Iron Sighting) to ensure that their teammates won't be caught unawares. Additionally, they can hack computer systems to complete certain mission Objectives to ensure victory for their team.

# ABILITIES

There are over 50 unique Abilities in *Brink*. Some are available when you're playing as a particular Class, while others are available no matter which Class you're currently playing.

You have several key Abilities at the beginning of the game, but to get new Abilities, you must earn XP during missions. You earn the most XP for helping teammates and completing Objectives, but you can also earn XP by attacking the enemy. When you've earned enough XP, you'll Level Up and get one credit, which can be used to buy new Abilities when you're between missions.

Abilities are divided into ranks, and you can only buy Abilities in your current rank level.

| YOUR LEVEL | YOUR RANK |
|------------|-----------|
| 0-4        |           |
| 5-9        | 2         |
| 10-14      | 3         |
| 15-19      | 4         |
| 20         |           |

If you ever buy an Ability and decide you don't like it, you can sell all of your Abilities back and begin anew. You will suffer an XP penalty for this, however, so choose wisely.

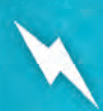

#### SUPPLY

Supply is a resource you spend to activate your Abilities. It is shown on the HUD as the Supply Meter (see page 9). If your Supply is too low, you cannot use some Abilities; however, your Supply refills slowly over time, and there are ways to increase your maximum Supply in the game.

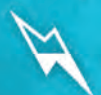

#### COOLDOWN

In addition to Supply limitations, some abilities have a "cooldown" associated with them. These abilities can only be used once in a given period of time (Frag Grenades, for instance) and you must wait until they cool down before trying to use them again. The remaining cooldown time is indicated on the HUD on the icon related to the Ability (see page 9).

#### EQUIPPING

Ũ

Some Abilities require that you use special equipment, and for these, you must equip them before you use them. When you buy one of these "Equipable Abilities", they will automatically be assigned to the **3**, **4**, or **5 keys**. To turn these Abilities on, you must press the correct key. To turn them off, you can press that same key again.

On the other hand, some Abilities require no tools or equipment, meaning that once you've bought them, they're always in effect. "Battle Hardened", for example, permanently makes your Life Meter longer.

# OBJECTIVES

All gameplay in *Brink* revolves around Objectives. Even if you do well in combat, your team will lose every time if you don't focus on completing Objectives or preventing the enemy team from completing theirs. Objectives are also the best way to earn XP to Level Up, reach new Ranks and unlock new Abilities (see page 11).

## PRIMARY OBJECTIVES

These Objectives must be completed for a team to win, and are always listed as the highest priority on the Objective Wheel (see page 14). There is only one Primary Objective active at any time.

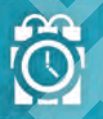

#### SOLDIER: DESTROY PRIMARY OBJECTIVE

Some Missions require a Soldier to plant an HE (High Explosive) Charge on a key structure. Once this is done, the explosive must be protected from enemy Engineers trying to defuse it until it detonates.

#### **ENGINEER: BUILD/REPAIR PRIMARY OBJECTIVE**

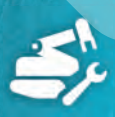

Often, key pieces of equipment vital for success must be repaired or even constructed by Engineers for a team to win. In these cases, the Engineer must approach the object (or location where the object will be built) and use his build/repair tool for an extended period of time. During this time, the Engineer is defenseless, so it's wise to wait for some teammates to provide cover.

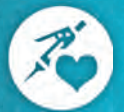

#### MEDIC: REVIVE PRIMARY VIP

In some missions, VIPs must be escorted, and if the enemy incapacitates them, a Medic must revive them to get them moving again.

#### **OPERATIVE: HACK PRIMARY OBJECTIVE**

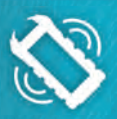

When a computer system needs to be compromised, Operatives can use their PDAs to get the job done. They must first plant a "Hackbox" on the computer in question to start the hack. While hacking they are free to move around and find good defensive positions. However, the farther away they are from their hack target, the longer the hack will take. Also, enemy Engineers can remove the Hackbox to undo all the progress made, so the Hackbox must be protected.

#### **ESCORT PRIMARY VIP/VEHICLE**

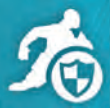

Sometimes a mission's Primary Objective is to ensure a person or vehicle gets from point A to point B. In these cases, someone has to stay close to them for them to move. As long as they do so, they'll be earning a steady stream of XP.

Simultaneously, the opposing team will have Objectives to stop the VIP or vehicle.

#### **DELIVER PRIMARY OBJECTIVE DATA**

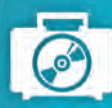

Some missions require a team to transport small items from point A to point B. To achieve this, someone must first pick it up by touching it, and then travel to a specific location and interact with an object in the world to deliver it.

The enemy team will have Objectives to prevent this delivery, which they can do by killing the carrier, and then interacting with the object to return it back to its origin.

## SECONDARY OBJECTIVES

These are Objectives that are very important to the mission's completion, but aren't required to win. The list below contains some of the more common ones in the game.

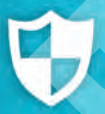

#### STAND GUARD AT OBJECTIVE

Staying near the location of any Objective will result in a steady stream of XP for "standing guard". This XP is earned regardless of whether enemies are present or not, so this is a great way to earn XP with relatively little effort, and also to be at the right place at the right time.

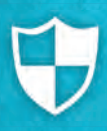

#### **ESCORT TEAMMATE**

Whenever a team member is doing a Primary Objective, their teammates can choose to "Escort" them. While on this mission, as long as they stay close to the target, they'll be earning a steady stream of XP as long as the target is still alive.

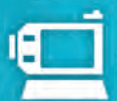

#### CHANGE CLASS

If a team does not have enough of its members as the Class required to complete the current Primary Objective, a new Objective will be created to prompt team members to become that class. It's very important that someone answers this call, or there's very little chance of success.

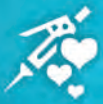

#### **HELP TEAMMATES**

Medics, Soldiers and Engineers all have ways they can boost certain properties of their teammates (such as health, ammo, armor, revival, damage potential). As such, there's usually an Objective available to help nearby team members. This not only nets XP, but also the gratitude of that teammate.

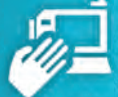

#### **CAPTURE COMMAND POST**

This Objective will lead to the nearest neutral or enemy Command Post, which can be captured for XP as well as a global bonus for the entire team (see page 19).

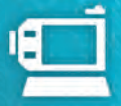

#### FIND NEAREST TEAM COMMAND POST

This is a special entry that's always on the Objective Wheel and will lead to the nearest Command Post. No XP is awarded for this, as it's not really a mission critical Objective, but if you're ever lost, this can come in handy.

## THE OBJECTIVE WHEEL

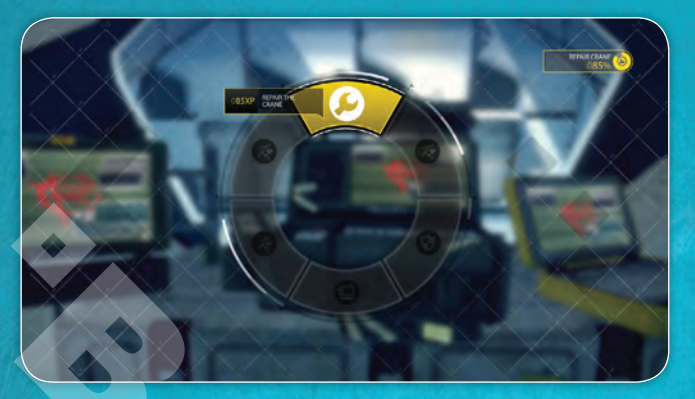

The easiest way to determine which Objectives you should attempt is to use the Objective Wheel.

To view the Wheel, just *press and hold* **TAB**. The Wheel tells you what the Objectives are, where they are, how many of your teammates are also attempting them, and their relative priority. The highlighted entry at the top of the wheel is always the most important job you can do to help your team win.

If you're in a hurry, you can *press* **TAB** instead of holding it, and instantly be assigned the most important available Objective.

### WHEEL BENEFITS

**COMMUNICATION** – Whenever you choose an Objective off the Wheel, your character will immediately communicate to all your teammates what you're intending to do. This can be very valuable information for the rest of your squad, and can even create new Objectives for them.

**EXTRA XP** – Whenever you complete an Objective that you've assigned to yourself via the wheel, you will earn bonus XP. This can help you Level Up much faster. Even if you know where to go and what to do, it's still recommended you use the Wheel so you can get the XP bonus.

EXCERPT FROM THE ARK INVESTMENT BROCHURE I PAGE 1

#### **EVOLUTION OF CLEAN TECH INVESTMENTS**

The ARK allows you and your shareholders to **balance profit and** responsibility. The ARK provides an array of opportunities to establish a dominant market position in **cost-competitive energy** technologies while satisfying the environment concerns of national stakeholders, international shareholders and the global community. Investing in the ARK satisfies the growing institutional investor appetite for marketable technologies leveraging the sustainable use of vital resources.

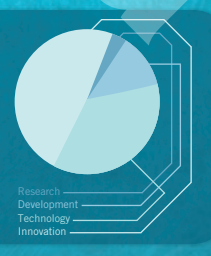

# **CUSTOMISING YOUR CHARACTER**

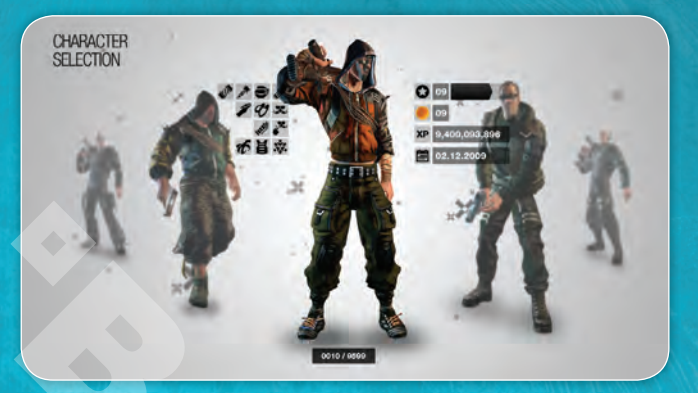

You can create a number of characters, and each one has a unique look for his Security and his Resistance outfit. You can change some elements of your look whenever you like, but others are permanent once chosen, such as archetype, voice, tattoos, and scars. Choose wisely.

As you Level Up, you'll unlock more customization options to truly give yourself a unique look. Every time you unlock something, it's available for all of your characters, and not just the one that achieved the unlock.

## BODY TYPES

There are three body types you can choose from in Brink.

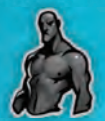

#### MEDIUM

The Medium body type is available to use when you first start playing the game. As a Medium, you have an average amount of Health and are capable of using most weapons. You can climb over anything up to head height.

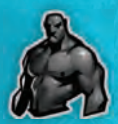

#### HEAVY

The Heavy body type becomes available after you've leveled up a few times. With this body type, you are capable of carrying all weapons in the game, and have a greater amount of Health. However, you move slower than the other body types, and can only climb over things that are just above waist height.

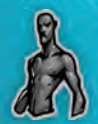

#### LIGHT

Once you've leveled up enough, the Light body type will be available. As a Light, you are very limited in which weapons you can use, and you'll have the least amount of Health. However, you not only move much faster, but you are capable of doing wall hops (see page 18), which let you reach much higher ledges than the other body types.

## WEAPONS

There are four different weapon categories in *Brink*. Many are available at the beginning of the game, and the rest can be unlocked by completing Challenges (see page 19).

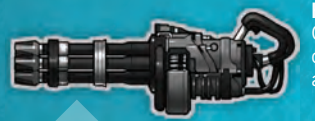

#### HEAVY

Only Heavy body type characters (see page 15) can use these weapons. They generally trade accuracy for incredible firepower.

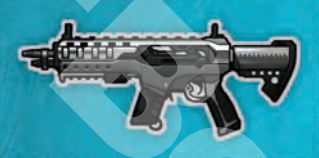

#### MEDIUM

These are the fundamental weapons of the game, and are generally the most balanced weapons for any situation.

#### LIGHT

The light rifles offer incredible stopping power and range but slow fire rate. The SMGs feature a high rate of fire and excellent controllability, but are only effective at short to medium ranges.

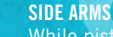

While pistols are best used as a back up weapon in an emergency, your regular melee strike is replaced with a knife slash while holding them, offering much more damage than normal.

EXCERPT FROM THE ARK INVESTMENT BROCHURE I PAGE 2

#### ARK CLEAN TECH FUND INNOVATIVE INVESTING

Sustainability is an imperative. The water, power and environmental realities of the ARK's survival greatly elevate local demand for clean-tech applications – they are pressing necessities rather than luxuy or short-term opportunistic consumer trends, thus comprising a real and solvent demand. The ARK offers unparalleled opportunities for the development and implementation of Clean Tech industries. The ARK's multiple, interacting and synergistic components offer unmatched opportunities to support, develop and add value.

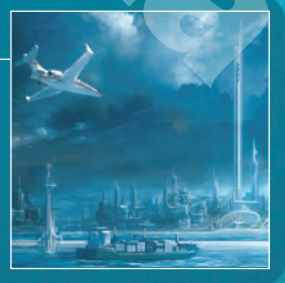

# ATTACHMENTS

All of the Weapon Attachments in the game must be unlocked by completing Challenges (see page 19).

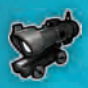

#### SCOPES

Putting one of these on your weapon allows you to zoom in for a better view of distant targets when Iron Sighting, but the weapon will take longer to equip.

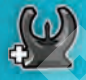

#### **MODIFIED IRON SIGHT**

When Iron Sighting, you don't lose any peripheral vision, but you don't get any zoom.

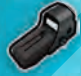

#### RED DOT SIGHT

A replacement for regular Iron Sight.

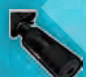

#### SILENCERS

When firing a silenced weapon, you will not automatically appear on an enemy's Radar, like you would with a non-silenced weapon.

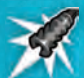

#### MUZZLE BREAKS

Placing this on a weapon increases its accuracy, but makes it louder, which allows enemies to detect your location from farther away.

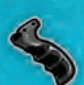

#### GRIP

This improves the handling of the weapon, but makes it slower to switch to.

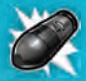

#### **UNDERSLUNG GRENADE LAUNCHERS**

When this is attached, Frag Grenades are no longer thrown by hand, but are instead launched from your gun. They also explode on contact rather than on a timer.

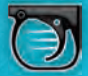

#### RAPID FIRE

Applying this to semi-auto weapons increases their rate of fire. It cannot be applied to fully automatic weapons.

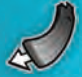

#### EXTENDED MAGAZINES

This holds more rounds than a normal magazine, but makes the weapon slightly harder to handle due to the added weight.

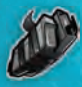

#### **DUCT TAPE MAGAZINES**

This greatly increases the speed of every other weapon reload, but makes the weapon slightly harder to handle due to the added weight.

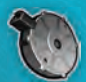

#### DRUM MAGAZINES

This greatly increases the ammunition capacity of a weapon but makes it much tougher to handle due to the added weight.

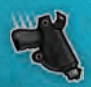

#### FAST SLINGS

Applying this to a weapon makes it much faster to switch to.

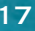

## DEATH

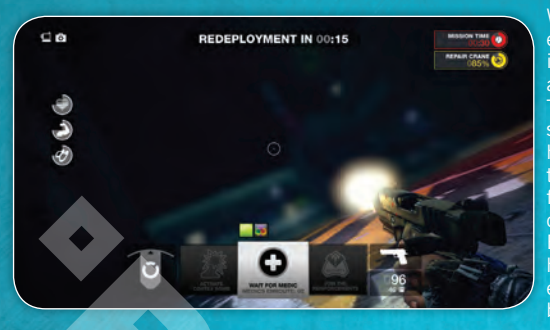

When you take enough damage, instead of dying, you are "incapacitated". This means you're still alive, and still have the opportunity to be revived by a friendly Medic to continue the fight. Being revived also has the benefit of earning you an XP bonus.

While incapacitated, you can choose to wait for a Medic, or you can chose to join the next "Reinforcement Wave". At regular intervals, new waves are launched, and anyone who has been incapacitated and who has opted to join the reinforcements will find themselves back at the beginning of the level, ready to continue the fight.

While waiting for a Medic or for the next Reinforcement Wave, you are still able to look around and watch out for approaching Medics as well as nearby enemies. Enemies are capable of "finishing you off" with a few bullets or a well placed melee strike. If this happens, you no longer have a choice to wait for a Medic, and must join the next Reinforcement Wave.

## SMART

*Brink* features an innovative movement system called SMART (Smooth Movement Across Random Terrain). Thanks to SMART, you can easily and automatically navigate over or under obstacles and climb ledges, letting you focus completely on the action and making the right tactical decisions.

Using SMART is easy. Just **hold** the **SPACE** key and run towards your destination. SMART will take care of any obstacles in your path and help you to perform any necessary jumps and slides. You can interrupt SMART at any time by letting go of the SMART key. You can also fire your weapon during any SMART moves though your accuracy will be reduced.

Once you unlock the Light body type, you'll be able to perform wall-hops by jumping towards a wall and pressing the jump key again the moment you collide with the wall. Performing wall-hops in the right places can get you to previously inaccessible areas, so don't be afraid to explore.

Lastly, you can perform all of the SMART moves manually using combinations of the sprint, jump, and crouch keys. In fact, if your timing is good, you'll move smoother and faster.

## COMMAND POSTS

In every mission, there are one or more Command Posts scattered about on the battlefield. These are neutral at the beginning of a mission, and either team can capture them. If one is captured by a team, that entire team earns one of two bonuses. Either every member of the team gets a longer Life Meter, or every member of the team now has a longer Supply Meter (see page 11). This bonus stays in effect until the enemy captures the Command Post, or until the mission moves on to a new section of the map.

Command Posts captured by your team also allow anyone to use them to refill all their ammunition, equip any available weapons, and change Class (see page 10). You can use the Objective Wheel to find the nearest Command Post to perform any of these actions (see page 14).

Capturing and keeping Command Posts is very powerful, and a sure way to help win the overall mission.

## CHALLENGES

In addition to the core missions of the *Brink* storylines, you can also partake in extra Challenge levels, where your skills will be tested in a variety of ways. Each Challenge has three increasing levels of difficulty, and every time you beat one of those levels, you unlock new weapons and weapon attachments. When you've made it to the top difficulty level of each Challenge, you unlock an online lead-erboard, where you can compare your top scores with players from all around the world, and also with your friends. There are also separate co-operative versions of the same Challenges.

As you Level Up and earn new Abilities, it's worthwhile to revisit the Challenges to try to best your previous scores with your new stronger characters.

#### **BE MORE OBJECTIVE**

Fight to complete a series of objectives while the rest of your team supports you and draws the enemy's fire.

#### **PARKOUR THIS**

As a Light body type, race around a 3D maze, hitting all the checkpoints in any order as fast as you can.

#### **TOWER DEFENSE**

As an Engineer, you will need to use all of your abilities in order to stop multiple waves of enemies from capturing your Command Post.

#### ESCORT

Use your Engineering skills to keep the repair robot up and moving while you escort it to the end of the level amid incoming waves of enemies.

## ONLINE

*Brink* is unique in that you can play through the entire game storyline either offline, in a traditional single player style, or online, as either a co-op game or in multiplayer matches for a full competitive game. There are a few different options for how you can go about this.

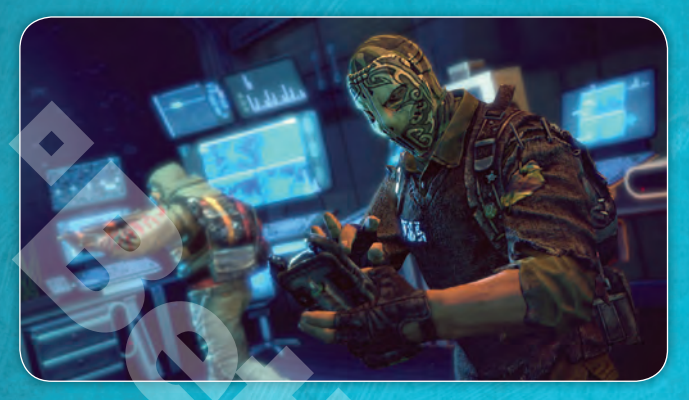

## CAMPAIGN

If you choose the "Campaign" option in *Brink*'s Main Menu, you're presented with a list of all the missions of your storyline, with your current mission highlighted. You can choose to play the story in any order you like. Once you've chosen a mission, you're given one more choice: how you'd like to play it.

You can decide to set the mission to be offline (solo) or online (co-op or versus), and you can specify who can join you online. You can limit a match to your friends, to people you personally invite, or you can make it open to everyone.

Once you launch the mission, it will play as you have specified, as will all future missions, until you choose to change the parameters to something else.

While in Campaign mode, the match is set up to provide the optimal friendly experience if you happen to be going online. You can never be killed by an anti-social teammate, you will never hear foul language from any strangers, and you will not have to put up with higher rank players using their advanced Abilities to have an unfair advantage.

## FREEPLAY

If you choose "Freeplay" on the Main Menu, you're given a lot more freedom in how you're allowed to play the game. However, you'll no longer be progressing through the storyline. If you want to see all of the movies and find out what ultimately happens to the Ark, then you're best off playing in Campaign. But if you're looking to have a fun adventure where you can set your own rules for a variety of gameplay options, give Freeplay a try.

You can make the same online/offline choices in Freeplay that you did in Campaign, specifying whether you're playing by yourself or with others, and who can join you. Once you've done that, you need to choose Match Settings. These are a collection of game settings that can radically change your experience in *Brink*.

The default Match Settings are:

#### STANDARD

Under Standard, the game plays exactly like it does in Campaign mode.

#### ADVANCED

Under Advanced, the game is similar to Campaign mode. However, Friendly Fire is now turned on, meaning if you're not careful, you can accidentally kill your teammates with stray bullet fire and explosions. This adds a high level of challenge to the game. Also, by default, team voice channels are turned on, so you can always hear what everyone has to say.

#### COMPETITION

Competition is designed to support a more regimented and balanced tournament style of play, where teams are smaller and gameplay is generally more deadly.

#### **OLD SCHOOL**

Under Old School, *Brink* plays in an "anything goes" mode, with no rank restrictions, no anti-social protections, and no mercy. Only hardened, old school shooter fans need to try this.

#### CUSTOM

Custom is only available for private games, and with it you have direct control over a wide range of mission settings, and can set up the perfect match to your own specifications. You can then invite friends in to play the game the way you like to play.

#### STOPWATCH

Another option you have in Freeplay is to engage in Stopwatch matches. In this mode, both teams take it in turns to see who can get complete the chosen mission the fastest. You will win if your team has the better time on offense. If neither team wins on offense, the team that manages to complete more Primary Objectives wins. If both teams are tied for that, the team with the most XP wins.

#### FIRE TEAMS

During online play, you can *press* ESC and gain access to a team scoreboard. While on the scoreboard, you can select teammates and invite them to join a Fire-team. If they accept, a private voice chat line will be automatically opened with them and you'll be guaranteed to stay with them in any subsequent mission, until you return to the title screen. When you are in a match with your friends, you're automatically placed into a Fireteam with them.

## FAMILY SETTINGS

Windows Parental Controls (Vista and Windows 7) enable parents and guardians to restrict access to mature-rated games and set time limits on how long they can play. For more information, go to www.gamesforwindows.com/isyourfamilyset.

 $\triangle$ 

22

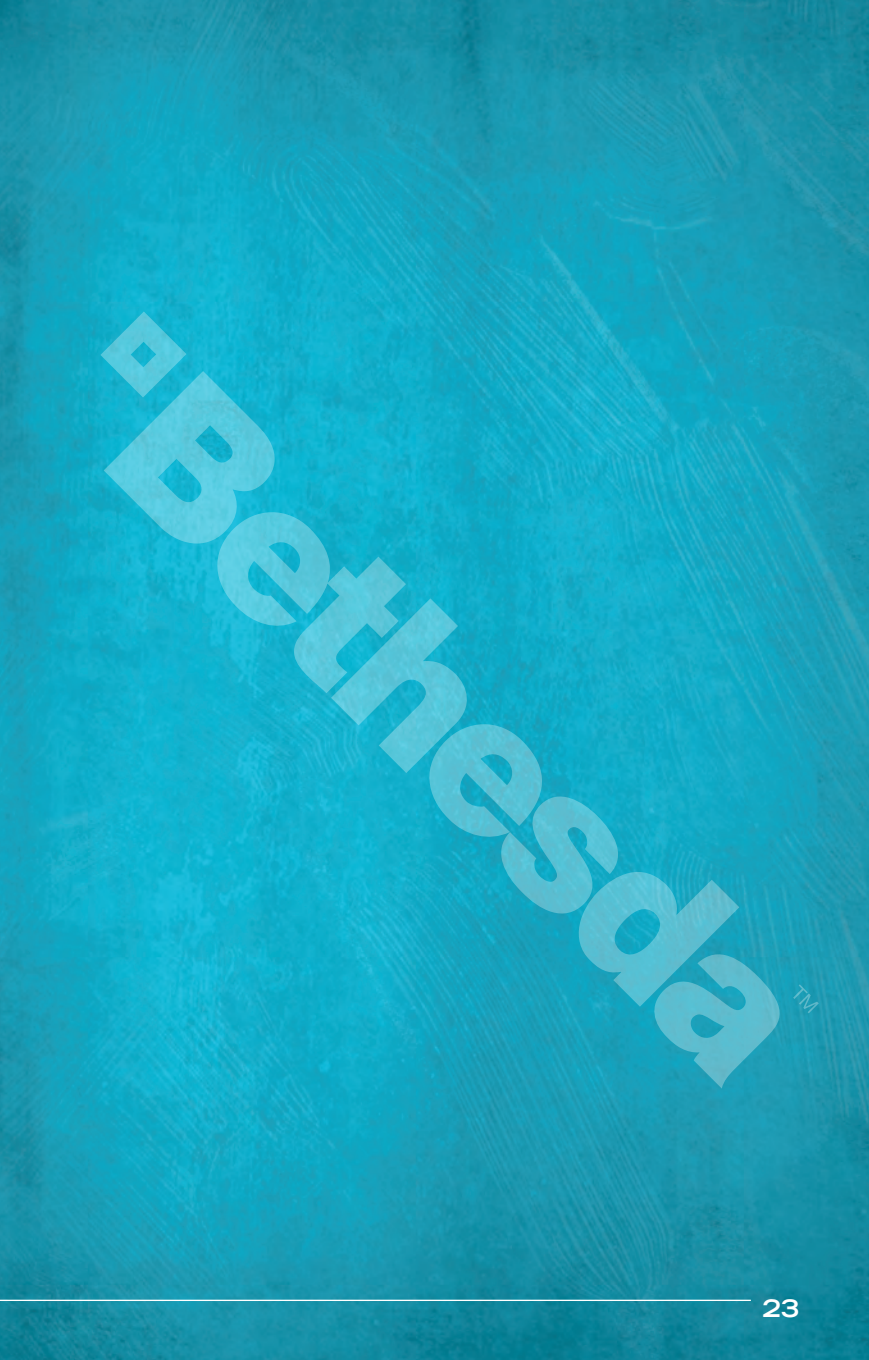

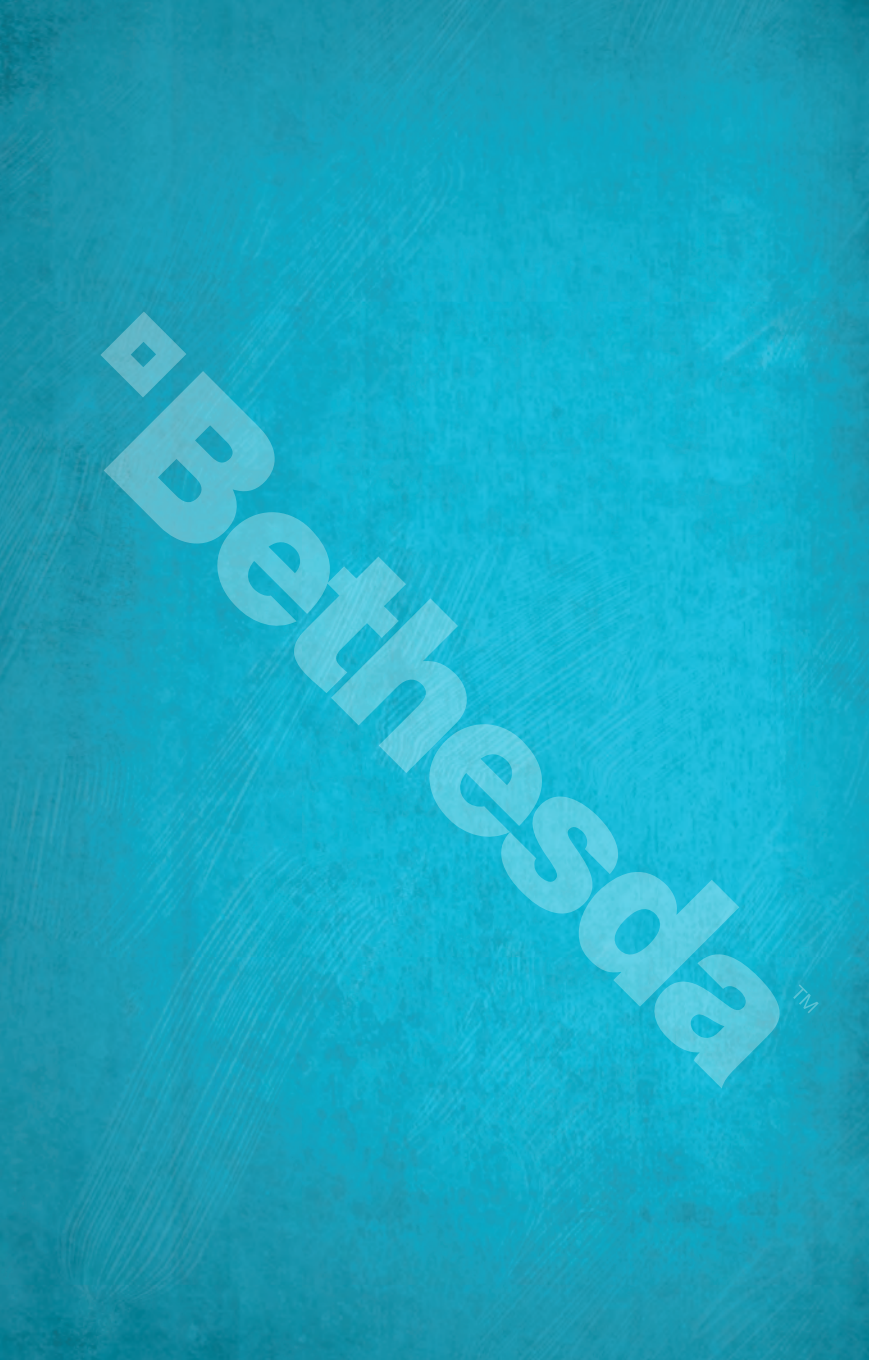

# WARRANTY INFORMATION

ZeniMax Europe Limited guarantees to the original purchaser of this computer software product that the disk/ cartridge supplied with this product shall not show any fault during the first 90 days from the date of receipt of ownership. In the first instance please return the faulty product to the point of purchase, along with any proof of purchase. If for any reason this is not possible then please return the product to ZeniMax Europe Limited at the address below along with any proof of purchase, location of purchase, a statement describing the fault and any original packaging you may have. ZeniMax Europe Limited will reimburse the postage costs of returning any faulty products. This warranty is in addition to and does not affect your existing statutory rights regarding the product and your statutory rights are in no way restricted or affected by this warranty. If you require further advice regarding your statutory rights then please contact a citizen's advice bureau, consumer affairs adviser or lawyer.

#### ZeniMax Europe Ltd.

Skypark – 9th Floor 8 Elliot Place Glasgow, G3 8EP United Kingdom

# TECHNICAL AND CUSTOMER SUPPORT

For technical and customer support, please call **0203 0270982**, 8:00 am to 7:00 pm Monday through Friday with the exception of public holidays, and Saturday from 9:00 am to 5:00 pm or visit www.bethsoft.com.

For warranty claims send your game disc to ZeniMax Europe Limited, Skypark – 9th Floor, 8 Elliot Place, Glasgow, G3 8EP, United Kingdom, together with a dated proof of purchase, your product number, a brief description of the error or defect, and your return address.

# THE SIX LAWS OF BRINK

If you keep these in mind, you will be successful in Brink!

- 1. If you're not sure what to do, check the Objective Wheel
- 2. Stay close to your teammates. A team of lone wolves will always lose
- 3. Remember the range and accuracy of your gun
- Keep an eye on your Radar to track the enemy and watch your back
- 5. Reload often
- 6. NEVER stop moving!

For more information, visit WWW.BRINKTHEGAME.COM

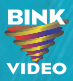

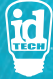

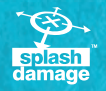

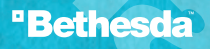

Brink® © 2011 ZeniMax Media Inc. Brink, Bethesda, Bethesda Softworks, ZeniMax and related logos are registered trademarks or trademarks of ZeniMax Media Inc. in the U.S. and/or other countries. Developed in association with Splash Damage etd. Splash Damage and the Splash Damage gue are registered trademarks or Splash Damage EU. Uses in Tech®. Copyright © 2004-2011 id Software LLC, a ZeniMax Media company. ID and id Tech are registered trademarks or trademarks of id Software LLC in the U.S. and/or other countries. Uses Bink Video. Copyright © 1997-2010 by RAD Game Tools, Inc. All Rights Reserved. Windows, the Windows Start button, Xox, Xox 360, Xok UVE, and the Xok logos are trademarks of the Microsoft group of companies, and "Games for Windows" and the Windows Start button logo are used under license from Microsoft. All Rights Reserved.